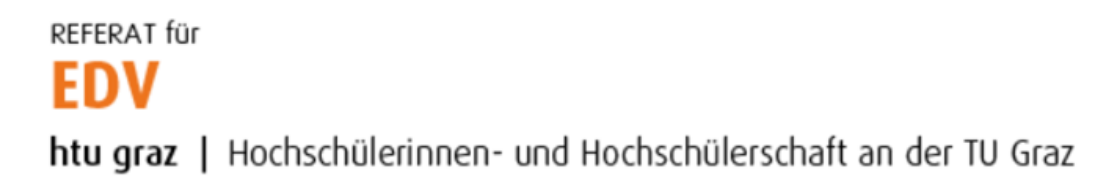

## Thunderbird Konfiguration (private PCs)

Thunderbird öffnen und unter "Einrichtung starten" auf "E-Mail" klicken.

| Startseite                                                                                                    |                                                 |                                                      |                                     |                           |                       |                   | <b></b> | - 🗆 | × |
|----------------------------------------------------------------------------------------------------|-------------------------------------------------|------------------------------------------------------|-------------------------------------|---------------------------|-----------------------|-------------------|---------|-----|---|
| 🖓 Abrufen 🔽 🖋 Verfasse                                                                                                    | n 🖵 Chat 🖪 Ad                                   | dressbuch 🔊 Schlagw                                  | örter 👻 🍟 Schnellfilte              | er                        | Suchen                | <strg+k></strg+k> |         | Q   | = |
| Willkommen bei Mozilla Thunderbird 78.1.00                                                                                                    |                                                 |                                                      |                                     |                           |                       |                   |         |     |   |
| Einrichtung starten                                                                                                    |                                                 |                                                      |                                     |                           |                       |                   |         |     |   |
| C<br>E-Mail                                                                                                    | (iii)<br>Kalender                               | Adressbuch                                           | Chat                                | <b>S</b> Filelink         | <b>N</b><br>Feed      | E<br>Newsgruppe   |         |     |   |
| Thunderbird ermöglicht                                                                                                    | das Verbinden mit bes                           | tehenden E-Mail-Konten,                              | um E-Mail-Konversation              | en praktisch und effizier | nt innerhalb der Anwe | ndung zu lesen.   |         |     |   |
| Thunderbird bietet den Im<br>und/oder Nachrichtenfilt<br>Adressbuchformaten.                                                                                                    | nport von E-Mail-Nach<br>ern aus anderen E-Mail | richten, Adressbucheinträ<br>I-Programmen und weitve | gen, Feed-Abonnement:<br>rbreiteten | 5                         |                       |                   |         |     |   |
| Über Mozilla Thunderbird Thunderbird is die führende quelloffens, platformübergrefende Anwendung für E-Mail und Kalender und sovohl für private als auch für geschäftliche Natzung tostenlos. Wir wollen uns weiterlini um die Sicherheit des Porgamms Kümmen und es auch im Algemeinen verbesens. Einis Seinete emoglicht uns die Anstellung von Entwicklern, das Bezahlen von Kosten für Infrastruktur wie z.B. Server und zukünftige Verberserungen. |                                                 |                                                      |                                     |                           |                       |                   |         |     |   |
| Ressourcen                                                                                                    | nen 🕐 Hilfe                                     | Mitmachen                                            | 🎾 Dokumentation fi                  | ür Entwickler             |                       |                   |         |     |   |
| ⑦ Thunderbird ist freie un                                                                                                    | d quelloffene Software                          | , entwickelt von einer Gen                           | neinschaft tausender Glei           | ichaesinnter verteilt ühe | - dia                 |                   |         |     | × |

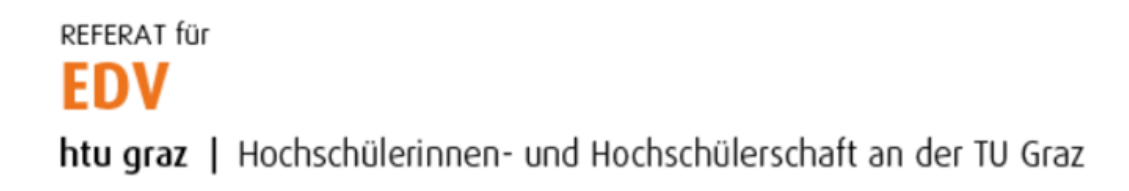

Name, E-Mailadresse sowie Passwort eintragen und auf Weiter klicken. E-Mailadresse **immer** in folgendem Format angeben:

## vorname.nachname@htugraz.at

Anschließend auf "Weiter" klicken.

| Bestehende E-Mail-Adresse                                                               | einrichten                | ×              |  |  |  |
|-----------------------------------------------------------------------------------------|---------------------------|----------------|--|--|--|
| Bestehende E-Mail-Adresse einrichten<br>Richten Sie Ihre derzeitige E-Mail-Adresse ein. |                           |                |  |  |  |
| lhr <u>N</u> ame:                                                                       | Manuel Natali             | Ū              |  |  |  |
| <u>E</u> -Mail-Adresse:                                                                 | manuel.natali@htugraz.at  | Ū              |  |  |  |
| <u>P</u> asswort:                                                                       | •••••                     | ø              |  |  |  |
|                                                                                         | <u>Passwort speichern</u> |                |  |  |  |
|                                                                                         |                           |                |  |  |  |
|                                                                                         |                           |                |  |  |  |
|                                                                                         |                           |                |  |  |  |
|                                                                                         |                           |                |  |  |  |
|                                                                                         |                           |                |  |  |  |
| <u>M</u> anuell einrichten                                                              | Abbrechen                 | <u>W</u> eiter |  |  |  |

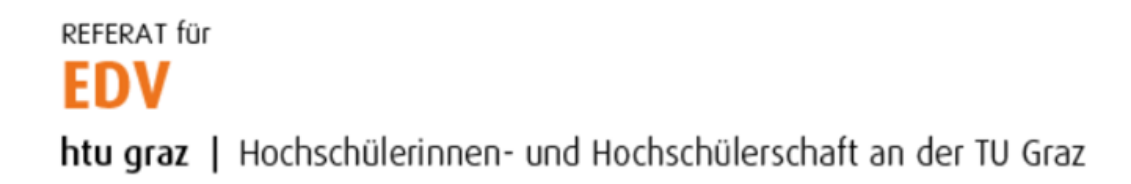

Die richtige Konfiguration wird automatisch ermittelt, der Benutzername muss jedoch noch angepasst werden, deshalb auf "Manuell einrichten…" klicken.

| Bestehende E-Mail-Adresse einrichten X                                                                                     |                                                                                |                                                                                                    |                |  |  |
|----------------------------------------------------------------------------------------------------|--------------------------------------------------------------------------------|----------------------------------------------------------------------------------------------------|----------------|--|--|
| Bestehende E-Mail-Adresse einrichten<br>Richten Sie Ihre derzeitige E-Mail-Adresse ein.                                    |                                                                                |                                                                                                    |                |  |  |
|                                                                                                    | Ihr <u>N</u> ame:                                                              | Manuel Natali                                                                                                 | ()             |  |  |
|                                                                                                    | <u>E</u> -Mail-Adresse:                                                        | manuel.natali@htugraz.at                                                                                      | ()             |  |  |
|                                                                                                    | <u>P</u> asswort:                                                              | •••••                                                                                                    | ø              |  |  |
| <ul> <li><u>P</u>asswort speichern</li> <li>Einstellungen wurden bei Ihrem Anbieter des E-Mail-Diensts gefunden</li> </ul> |                                                                                |                                                                                                    |                |  |  |
|                                                                                                    | Protokoll:<br>Posteingangs-Server:<br>Postausgangs-Server:<br>Benutzername: ma | IAP imap.htu. <b>tugraz.at</b> STARTTLS<br>ITP smtp.htu. <b>tugraz.at</b> STARTTLS<br>inuel.natali@htugraz.at |                |  |  |
|                                                                                                    | <u>M</u> anuell einrichten                                                     | Abbrechen                                                                                                    | <u>F</u> ertig |  |  |

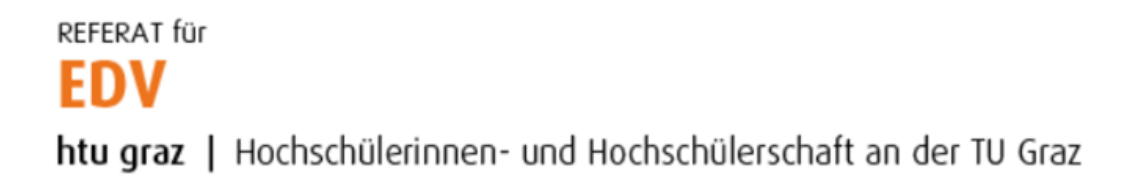

Im Feld Benutzername den HTU-Benutzernamen in folgender Form eintragen und mit Klick "Fertig" bestätigen:

| HTU-B | enutzer | @htu   | graz.at |
|-------|---------|--------|---------|
|       | CHUCLE  | Chicag |         |

| Bestehende E-Mail-Adresse einrichten                                                    |                         |                              |                          |                                      |   |  |
|-----------------------------------------------------------------------------------------|-------------------------|------------------------------|--------------------------|--------------------------------------|---|--|
| Bestehende E-Mail-Adresse einrichten<br>Richten Sie Ihre derzeitige E-Mail-Adresse ein. |                         |                              |                          |                                      |   |  |
|                                                                                         | lhr <u>N</u> ame:       | Manuel Natali                | Manuel Natali            |                                      |   |  |
|                                                                                         | <u>E</u> -Mail-Adresse: | manuel.natali@htugra         | manuel.natali@htugraz.at |                                      |   |  |
|                                                                                         | Passwort:               | •••••                        |                          | ø                                    |   |  |
| 1                                                                                       |                         | ✓ <u>P</u> asswort speicherr | ı                        |                                      |   |  |
|                                                                                         | Protokoll:              | POSTEINGANGS-SERVER:         | ~                        | postausgangs-server:<br>SMTP         |   |  |
|                                                                                         | Server:                 | imap.htu.tugraz.at           |                          | smtp.htu.tugraz.at 🗸                 |   |  |
|                                                                                         | Port:                   | 143                          | ~                        | 587 🗸                                |   |  |
| !                                                                                       | SSL:                    | STARTTLS                     | ~                        | STARTTLS 🗸                           |   |  |
|                                                                                         | Authentifizierung:      | Passwort, normal             | ~                        | Passwort, normal                     |   |  |
|                                                                                         | Benutzername:           | hatali@htugraz.at            |                          | natali@htugraz.at                    |   |  |
|                                                                                         |                         |                              |                          | <u>E</u> rweiterte Einstellunger     | n |  |
|                                                                                         | <u>A</u> bbrechen       |                              |                          | Erneu <u>t</u> testen <u>F</u> ertig |   |  |